(https://www.kwartz.com/)

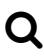

## QUESTIONS FRÉQUENTES (/FR/QUESTIONS-FREQUENTES) / RESSOURCES WINDOWS (/FR/QUESTIONS-FREQUENTES/RESSOURCES-WINDOWS) / WINDOWS 10 / SMB1

# Windows 10 / SMB1 (/fr/questionsfrequentes/ressources-windows/213windows-10-smb1)

Le protocole d'accès au serveur de fichier SMBv1 n'est pas installé par défaut depuis la mise à jour Windows 10 1709 et plus récente.

Si vous n'avez pas procédé à la migration vers un domaine Active Directory, vous devez activer cette fonctionnalité de Windows pour accéder au serveur de fichiers KWARTZ.

#### - Via le panneau de configuration

- 1. Cliquez ensuite sur *Programmes et fonctionnalités*,
- 2. Dans le côté gauche, cliquez sur Activer ou désactiver des fonctionnalités Windows
- 3. Dans la liste des fonctionnalités, il faut cocher la case Support de partage de fichiers SMB 1.0/CIFS

03/03/2021

| Programmes                                                                                                    | — — X                                                                                                    |
|----------------------------------------------------------------------------------------------------|----------------------------------------------------------------------------------------------------|
| ← → × ↑ 🚺 > Panneau                                                                                                    | de configuration > Programmes v 0 Rechercher $p$                                                                                                    |
| Page d'accueil du panneau de<br>configuration<br>Système et sécurité<br>Réseau et Internet<br>Matériel et audio<br>• Programmes<br>Comptes d'utilisateurs<br>Apparence et personnalisation<br>Horloge et région<br>Options d'ergonomie | Programmes et fonctionnalités   Désinstaller un programme ♦ Activer ou désactiver des fonctionnalités Windows   Afficher les mises à jour installées Exécuter des programmes conçus pour des versions précédentes de Windows   Exécuter des programmes conçus pour des versions précédentes de Windows Image: Constant of the second second s |

#### - Via un commande PowerShell

- 1. Clic Droit sur le menu Démarrer
- 2. Lancer Windows PowerShell (admin)
- 3. Taper la commande <u>Enable-WindowsOptionalFeature -Online -FeatureName SMB1Protocol -</u> <u>NoRestart</u>

Il faut ensuite redémarrer votre machine pour appliquer ces modifications.

### Questions fréquentes

Généralités (/fr/questions-frequentes/generalites) Installation (/fr/questions-frequentes/installation) Démarrage par le réseau (/fr/questions-frequentes/demarrage-par-le-reseau) Mises à jour (/fr/questions-frequentes/mises-a-jour) Serveur (/fr/questions-frequentes/serveur) **Ressources windows (/fr/questions-frequentes/ressources-windows)**